# Modulo 07

**CGAINFORMÁTICA** 

Retwin

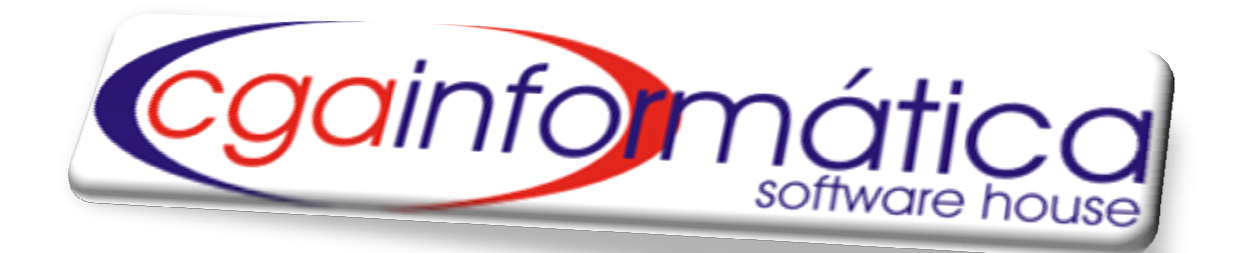

# **COLETOR DE DADOS**

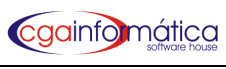

# Sumário

| 7.1 – Exportar produtos           | 3 |
|-----------------------------------|---|
| 7.2 –Importar código de barras    | 3 |
| 7.3 – Importar preços             | 4 |
| 7.4 – Importar pesquisa de preços | 4 |
| 7.5 – Importar estoque coletor    | 5 |
| Anexo                             | 7 |
| I – Abrir Programa                | 7 |
| II – Ferramentas auxiliares       | 8 |

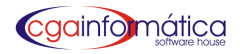

## 7.1 - Exportar produtos

Em Exportar Produtos, o sistema abre a tela 049, conforme figura 1, e ao confirmar automaticamente será gerado ou atualizado o arquivo coletor. txt localizado no C:\.

| xportação                              |                     |
|----------------------------------------|---------------------|
| Gravando arquivo c:\coletor.txt:<br>0% |                     |
| Confirmar                              | ⊘ C <u>a</u> ncelar |
|                                        | CGA INFORMÁTICA     |

# 7.2 - Importar código de barras

No menu abrir programas (no coletor) tem o cadastro que vai fazer uma conferência do que está cadastrado apenas coletando a barra e gravando a data da coleta no cadastro (não é necessário ter o banco no coletor). Na tela 618, conforme figura 2, é possível importar esse arquivo do coletor clicando em Carregar, procurar o arquivo e depois clicar em Atualizar para salvar os dados coletados.

| Navegação Controles Exibir Voltar                                              |
|--------------------------------------------------------------------------------|
| 📹 📭 🕒 🖌 🥥 🚍 📘                                                                  |
| Anterlor Proximo Carregar Atualizar Cancelar Relatorio Voltar                  |
| Listagem de produtos:<br>Descrição Código Barra Data Hora                      |
| 0000077961860 14/09/2010 17:18:11                                              |
| ACHOCOLATADO TODDY 400 GR TRADICIONAL 001370 7894321711263 09/09/2010 17:18:06 |
| HELLMANN'S MAIONESE TRAD.250 GR 001488 7894000050027 09/09/2010 17:18:28       |
| PAPEL HIGIENICO NEVE C/ 4 UN NEUTRO 001602 7891172421174 09/09/2010 17:18:07   |
| SPAL REFRIG COCA COLA 2.250L DESC. 011650 7894900018394 14/09/2010 17:18:01    |
| SPAL REFRIG FANTA LARANJA 600 ML 000174 7894900033632 09/09/2010 17:18:36      |
| YPE DETERG.YPE NEUTRO 500 ML 011766 7896098900208 09/09/2010 17:18:30          |

Figura 2 – Importar código de barras

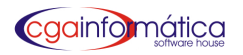

## 7.3 – Importar preços

No menu conf. preços do coletor, tem a visualização da descrição e do preço do produto bipado. Ao estar com a visualização do produto na tela, o cursor do coletor pisca sobre o preço e é possível fazer alterações, bastando apenas digitar o novo preço separando os centavos por vírgula. (é necessário o banco estar carregado no coletor através da primeira rotina – exportar produtos). Na tela 617, conforme figura 3, é possível importar esse arquivo do coletor clicando em Carregar, procurar o arquivo e clicar em Atualizar para salvar os dados coletados.

| egação <u>C</u>   | ontroles <u>E</u> xibir <u>V</u> oltar      |                  |                    |                       |   |
|-------------------|---------------------------------------------|------------------|--------------------|-----------------------|---|
| ත් I<br>imeiro Úl | ir∋ 🕞 🖌 🚺<br>timo Carregar Confirmar Voltar |                  |                    |                       |   |
| rodutos C         | Coletados a serem atualizados               |                  |                    |                       |   |
| Prod Cod          | Descrição                                   | Preço Antigo R\$ | Preço Coletado R\$ | Atualiza [S/N] Status |   |
| 006583            | ABACAXI EM CALDA TRIANGULO MIN              | 4,97             | 4,95               | S                     |   |
| 016042            | CEASA ABOBRINHA PICADA 250G                 | 2,59             | 2,69               | S                     |   |
| 010596            | ABS.CAREFREE C/15                           | 117,60           | 2,99               | S                     |   |
| 010794            | ABS.CAREFREE BRISA C/15                     | 117,60           | 1,20               | S                     |   |
| 010792            | ABS.CAREFREE ORIGINAL C/15                  | 117,60           | 2,99               | S                     |   |
| 010793            | ABS.CAREFREE NEUTRALIZE C/15                | 117,60           | 1,00               | S                     |   |
| 012374            | ABS.CAREFREE ORIGINAL FRESCURA              | 117,60           | 2,99               | S                     |   |
| 053710            | ABS.INTIMUS GEL BASICO SUAVE S              | 1,70             | 1,79               | S                     |   |
| 053709            | ABS.INTIMUS GEL BASICO SUAVE C              | 1,80             | 1,79               | S                     |   |
| 052754            | ABS.INTIMUS GEL NORMAL SECA C/              | 2,35             | 1,99               | S                     |   |
| 004847            | ABS.INTIMUS GEL NORMAL SUATE "              |                  | 1 00               | e                     |   |
| 004708            | ABS.INTIMUS GEL NOTURNO C/                  | Importanto Dao   | los Favor Aguarda: | r                     | - |
| 004711            | ABS.INTIMUS GEL NORMAL SUA                  |                  | 510                |                       | - |
| 052755            | ABS.INTIMUS GEL NORMAL SEC                  |                  | 54.9               |                       | - |
| 013169            | ABS.INTIMUS GEL TEENS SUAV                  |                  |                    |                       |   |
| 003523            | ABS.INTIMUS GEL TEENS SUAVE FL              | 2,50             | 2,39               | S                     | _ |
| 011662            | ABS.O.B.MEDIO C/6UN                         | 3,99             | 3,79               | S                     |   |
| 001607            | ABS.O.B.MEDIO                               | 6,90             | 4,79               | S                     | _ |
| 052694            | ABS.O.B.MINI EMB BOLSA C/6UN                | 3,99             | 3,79               | S                     |   |
| 001605            |                                             | 6,90             | 4,79               | S                     |   |

#### Figura 3– Manutenção de Preços Via Coletor

### 7.4 - Importar pesquisa de preços

A pesquisa de preço é utilizada para levar o coletor no concorrente, realizar uma pesquisa dos preços e através da Pesquisa de preços dos dados coletados (tela 616), conforme figura 4, carregar arquivo e visualizar utilizando as opções do filtro Listar Todos ou Listar Compactos, conforme relatórios das figuras 5 e 6.

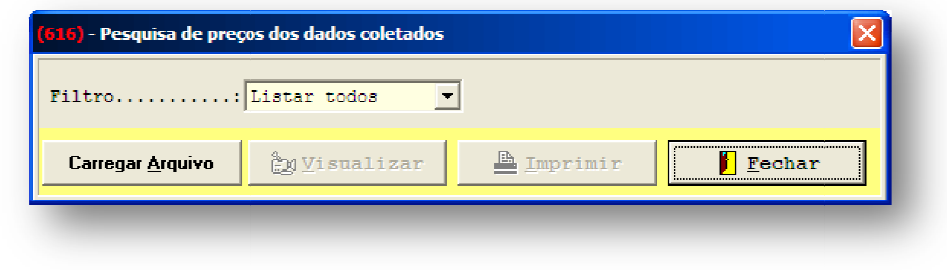

Figura 4 – Pesquisa de preços com dados coletados

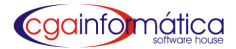

|        | <u>Pe</u>                             | esquisa de preços Coleta | <u>dos</u> |        |              | Página:<br>Emissão:<br>Relatório: | 1<br>16/10/2010<br>616 |
|--------|---------------------------------------|--------------------------|------------|--------|--------------|-----------------------------------|------------------------|
| Código |                                       | Preço Atual              | Loja 1     | Loja 2 | Loja 3       | Loja 4                            | Loja 5                 |
| 001370 | ACHOCOLATADO TODDY 400 GR TRADICIONAL | 3,39                     | 2,36       |        | 2,25         | 3,00                              |                        |
| 001488 | HELLMANN'S MAIONESE TRAD.250 GR       | 2,65                     |            | 2,52   | 2,00         | 3,00                              |                        |
| 001602 | PAPEL HIGIENICO NEVE C/4 UN NEUTRO    | 4,50                     | 4,25       |        | 3,56         | 3,00                              |                        |
| 011650 | SPAL REFRIG COCACOLA2250L DESC.       | 3,59                     | 2,35       | 3,99   | 2,25         | 3,00                              |                        |
| 000174 | SPAL REFRIG FANTA LARANJA 600 ML      | 2,10                     |            | 1,00   | 77.961.860,0 | 3,00                              |                        |
| 011766 | YPE DETERG.YPE NEUTRO 500 ML          | 0,99                     | 0,99       | 2,00   | 0,99         | 3,00                              |                        |

#### Figura 5 – Preços coletados Opção de filtro Listar todos

|        | <u>Pe</u>                       | esquisa de preços Coleta | <u>dos</u> |        |        | Página:<br>Emissão: 1<br>Relatório: | 1<br>6/10/2010<br>616 |
|--------|---------------------------------|--------------------------|------------|--------|--------|-------------------------------------|-----------------------|
| Código | Descrição                       | Preço Atual              | Loja 1     | Loja 2 | Loja 3 | Loja 4                              | Loja 5                |
| 011650 | SPAL REFRIG COCACOLA2250L DESC. | 3,59                     | 2,35       | 3,99   | 2,25   | 3,00                                |                       |
| 011766 | YPE DETERG YPE NEUTRO 500 ML    | 0,99                     | 0,99       | 2,00   | 0,99   | 3,00                                |                       |
|        | 2 registros listados.           | 4.58                     | 3.34       | 5,99   | 3.24   | 6                                   |                       |

Figura 6 – Preços coletados Opção de filtro Listar compacto

# 7.5 – Importar estoque coletor

Para importar os dados coletados, o sistema traz a opção de zerar os saldos no menu Estoque / Contagem / Zerar saldos e escolha as opções conforme figura 7 (tela 148).

| <mark>(140)</mark> - Zerar saldos |      |                 |                 |
|-----------------------------------|------|-----------------|-----------------|
| Opções de zeramento:              |      |                 |                 |
| 🔿 Zera os saldos negat            | ivos | 🔿 Zera todos os | saldos          |
| Saldos:                           |      |                 |                 |
| 🔽 Loja                            |      | 🥅 Depósito      |                 |
|                                   |      |                 |                 |
| Seção:                            | 6    |                 |                 |
| Grupo:                            | 6    |                 |                 |
| Sub-Grupo:                        | 6    |                 |                 |
| Segmento                          | 6    |                 |                 |
|                                   |      |                 |                 |
| <u>C</u> onfirma:                 | r    | <u> </u>        | echar           |
|                                   |      |                 | CCA INFORMÁTICA |
|                                   |      |                 |                 |

Figura 7 – Zerar saldos

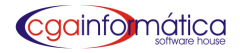

Em seguida, volte no menu Coletor, escolha a opção Importar Estoque Coletor, conforme figura 8 e o sistema carregará a tela 556, conforme figura 9.

| ações e Pedidos | Estoque | Coletor        | Notas Fiscais                   | Financeiro | Estatísticas | Frente de Caixa | Utilitários |
|-----------------|---------|----------------|---------------------------------|------------|--------------|-----------------|-------------|
|                 |         | Expor<br>Impor | tar Produtos<br>tar Código de E | Barras     |              |                 |             |
|                 |         | Impor<br>Impor | tar Preços<br>tar Pesquisa de   | e Preços   |              |                 |             |
|                 |         | Impor          | tar Estoque Co                  | letor      |              |                 |             |

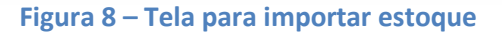

| 🔞 (650) - Importar estoque coletor                                                    |         |               |         |       |           |           |            | - 7     | X   |
|---------------------------------------------------------------------------------------|---------|---------------|---------|-------|-----------|-----------|------------|---------|-----|
| <u>N</u> avegação <u>C</u> ontroles <u>E</u> xibir <u>V</u> oltar                     |         |               |         |       |           |           |            | Minimi  | zar |
| Ariterior Próximo Carregar Confirmar Cancelar Relatório Voli<br>Listagem de produtos: | ]<br>ar |               |         |       |           |           |            |         |     |
| Descrição                                                                             | Código  | Barra         | Contado | Saldo | Diferença | Valor R\$ | Data       | Hora    | ^   |
| ACHOCOLATADO TODDY 400 GR TRADICIONAL                                                 | 001370  | 7894321711263 | 54      | 20    | 34        | 3,39      | 13/09/2010 | 17:29:2 |     |
| HELLMANN'S MAIONESE TRAD.250 GR                                                       | 001488  | 7894000050027 | 169     | 20    | 149       | 2,65      | 13/09/2010 | 17:31:5 |     |
| PAPEL HIGIENICO NEVE C/ 4 UN NEUTRO                                                   | 001602  | 7891172421174 | 119     | 20    | 99        | 4,50      | 13/09/2010 | 17:31:5 |     |
| SPAL REFRIG COCA COLA 2.250L DESC.                                                    | 011650  | 7894900018394 | 106     | 20    | 86        | 3,59      | 13/09/2010 | 17:31:3 |     |
| YPE DETERG.YPE NEUTRO 500 ML                                                          | 011766  | 7896098900208 | 50      | 20    | 30        | 0,99      | 13/09/2010 | 17:30:1 |     |
|                                                                                       | _       |               | _       | _     | _         | _         | _          | _       |     |

#### Figura 9 – Importar estoque coletor

Ao clicar no botão Carregar na barra de tarefas, o sistema abrirá a tela, conforme figura 10, para buscar o arquivo coletor.txt e para que os dados fiquem gravados é necessário clicar no botão Confirmar.

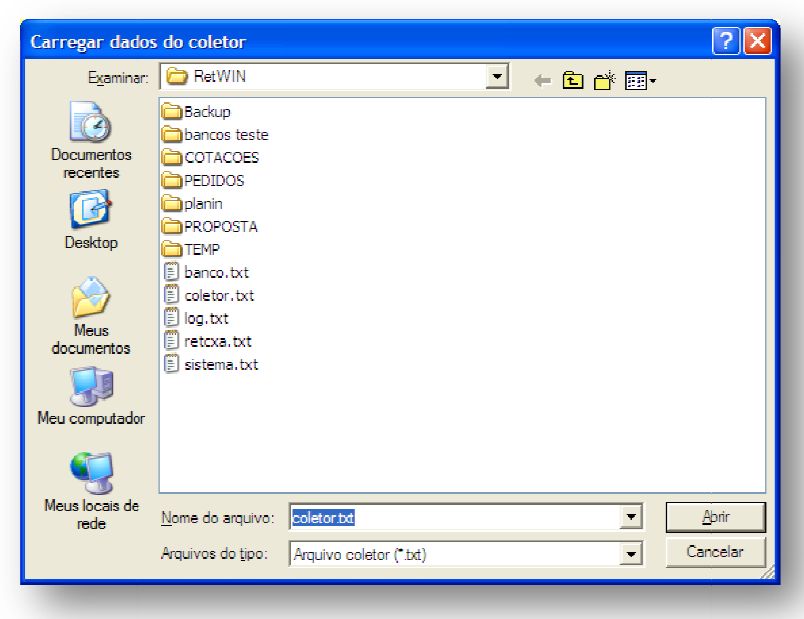

Figura 10 – Carregar dados do coletor

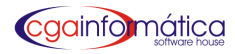

### Anexo

#### I - Abrir Programa

Para preparar o coletor para iniciar a contagem, escolha a opção 1 - Abrir programa / 2 - Estoque/ 1 - Loja ou 2 - Depósito e ao bipar o produto, aparecerá à descrição, então é só preencher a quantidade e clicar OK.

Para preparar o coletor para descarregar os dados escolha a opção 2 – Enviar dados, 1 – Trf. Arquivos e em seguida 2 – Enviar dados. Ao baixar as informações, ele já trará a opção de Limpar Dados, escolha o arquivo Datafile (que é o arquivo que armazena as contagens).

| 1.Abrir Programa |              | PESQUISA MERCADO |
|------------------|--------------|------------------|
| 2.Enviar Dados   |              |                  |
| 1                |              | Loja:            |
|                  |              |                  |
| 1.Trf. Arquivos  |              |                  |
| 2 Ver dados      |              |                  |
| 2.701 00000      |              |                  |
| 3.Apagar dados   |              | PESQUISA MERCADU |
| A Testa Leitura  |              | Item:            |
|                  |              | Preco:           |
| 5.Configuracoes  |              |                  |
| ,                | @Metrologic* |                  |
| 1 Alustian Prog  |              | Hegistros:       |
| T.Atualizar Prog |              | [ESU] Abandona   |
| 2.Enviar dados   |              | [BS] Apaga       |
| 2 Alustines Tab  |              |                  |
| 5.Atualizar Fab  |              | CONSULTA PRODUTO |
|                  |              | Item:            |
| Limpar dados:    | (m) (m)      | Cod.:            |
|                  |              | Desc.:           |
|                  | Θ 🚥 Θ        | R\$:             |
| 2.Ultimo Lido    |              |                  |
|                  |              | [ESC] Abandona   |
| [ESU]:Cancelar   |              | [BS] Apaga       |
|                  |              |                  |
| 1.Cadastro       |              |                  |
| 2.Estoque        |              | Itom:            |
| 3.Coleta Precos  |              | Otder            |
| 4.Pesquisa Merc. |              |                  |
| 5.Entrada Estoq. |              |                  |
|                  |              | Begistros:       |
| 1 <b>4</b> 1 1   |              | TTTOGISCOS.      |

| 1.Loja     |  |  |
|------------|--|--|
| 2.Deposito |  |  |
|            |  |  |
|            |  |  |

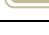

[ESC] Abandona [BS] Apaga

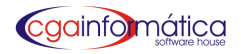

## II - Ferramentas auxiliares

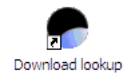

O programa Download Lookup (conforme ícone) é utilizado para transmitir o arquivo para o coletor.

| Download Lookup: v     | 2.00               |
|------------------------|--------------------|
| <u>F</u> ile name :    | Bro <u>w</u> se    |
| C:\coletor.txt         |                    |
| <u>D</u> ownload via : | Cradle-IR 💌        |
| <u>C</u> OM port :     | 3 <u>∗</u> (1~255) |
| <u>B</u> aud rate :    | 115200 bps 💌       |
|                        | Configure          |
| <u>0</u> K             | Cancel             |

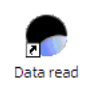

O programa Data read (conforme ícone) é utilizado para baixar o arquivo para o coletor.

| Data read Ver 1.07    |                     |                                                |
|-----------------------|---------------------|------------------------------------------------|
| File properties       |                     | Options                                        |
| Directory :           | <u></u>             | ✓ Add <u>R</u> eturn character to each record. |
| <u>Fi</u> le name :   | coletor.txt         | Add Line-Feed character to each record.        |
| Save <u>m</u> ode :   | Overwrite           | Show messages in case of error.                |
| Communication options |                     | ✓ View the received data.                      |
| Device type :         | Cradle-IR           | Always show this dialog box.                   |
| <u>C</u> OM port :    | 3 (1~255)           | Keep online for receiving data automatically.  |
| <u>B</u> aud rate :   | 115200 bps          | Polling time : 5 (1 ~ 999 sec)                 |
|                       | Modem configuration | <u>O</u> K Cancel                              |